# **PGM - Power Grid Monitor**

Založení uživatelského účtu a přihlášení k aplikaci

verze 1.0

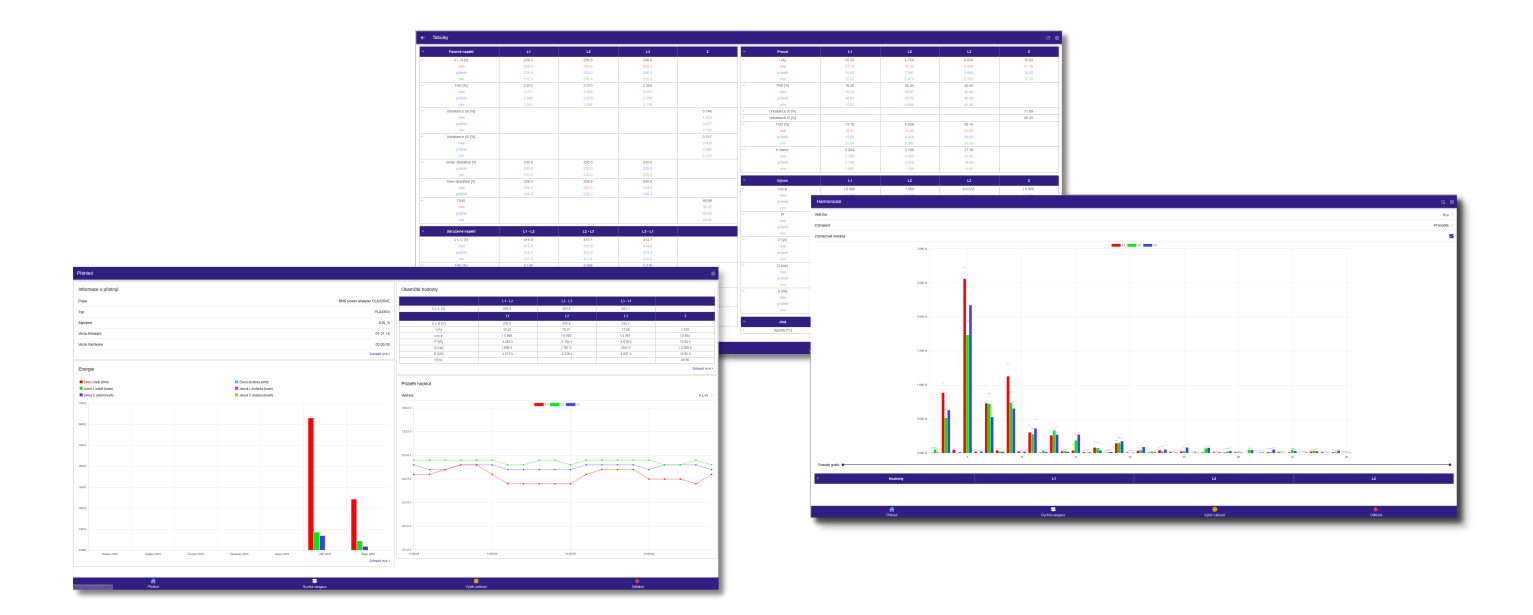

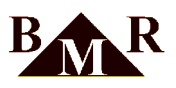

# Obsah

| 1. Použití                                  | . 3 |
|---------------------------------------------|-----|
| 2. Založení uživatelského účtu              | 4   |
| 3. Nastavení uživatelského účtu v přístroji | 7   |

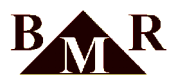

### 1. Použití

Power Grid Monitor je mobilní aplikace dostupná pro operační systémy Android a iOS, která umožňuje přístup k online datům analyzátorů sítě kdekoliv na světě. Tato aplikace komunikuje s firemním serverem protokolem MQTT, který slouží pouze jako prostředník mezi analyzátorem sítě a samotnou aplikací. Všechna data jsou uchovávána v analyzátoru sítě. Pro přístup k online datům z osobního počítače nebo zařízení s jiným operačním systémem lze využít webového rozhraní aplikace Power Grid Monitor, které je dostupné prostřednictvím libovolného webového prohlížeče na adrese: https://pgm.bmr.cz

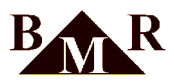

## 2. Založení uživatelského účtu

Založení uživatelského účtu lze provést prostřednictvím mobilní aplikace PGM nebo webového rozhraní aplikace na adrese https://pgm.bmr.cz.

#### Poznámka

Příklad založení uživatelského účtu pla33rxe s heslem pla33rxetest přes webové rozhraní https://pgm.bmr.cz

- V libovolném webovém prohlížeči otevřete webové rozhraní aplikace PGM na adrese https://pgm.bmr.cz
- Klikněte na odkaz s názvem "Vytvořit účet"

| Uživatel             | Nový uživatel 🔻 |
|----------------------|-----------------|
| Jméno                |                 |
|                      |                 |
| Heslo                |                 |
|                      |                 |
| Uložit jméno         |                 |
| Uložit heslo         |                 |
| oò                   | ior             |
| PRIHL                | ASIT            |
|                      |                 |
|                      |                 |
|                      |                 |
|                      |                 |
|                      |                 |
|                      |                 |
|                      |                 |
|                      |                 |
|                      |                 |
|                      |                 |
|                      |                 |
|                      |                 |
|                      |                 |
|                      |                 |
|                      |                 |
|                      |                 |
|                      |                 |
|                      |                 |
|                      |                 |
|                      |                 |
| <u>Vytvořit účet</u> |                 |
| Zapomenuté heslo     |                 |
|                      |                 |

- V sekci " Zkontrolovat dostupnost nového uživatelského jména " zadejte vybrané uživatelské jméno a stiskem tlačítka " Odeslat ", ověřte jeho dostupnost.
- Pokud je vybrané přihlašovací jméno volné, objeví se okno s úspěšným ověřením a přihlašovací jméno se automaticky zkopíruje do sekce" Přihlašovací jméno "
- Vložte heslo, kterým si přejete přihlašovat k Vašemu uživatelskému účtu do sekce "Heslo "
- Za účelem ověření správnosti hesla, vyplňte pole označené "Znovu heslo".
- Zadejte kontaktní e-mail, který použijeme ke komunikaci v případě potřeby.
- Zadejte své jméno a příjmení
- Po prostudování podmínek služby, potvrďte svůj souhlas s těmito podmínkami zaškrtnutím políčka "Odesláním registrace souhlasím s podmínkami služby".
- Stiskem tlačítka " Odeslat " provede registrace.

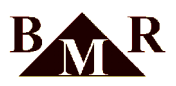

| Czech         Správa registrace uživatele analyzátoru BMR         Alexando analyzátoru řady PLA         Success         Přihlašovací jméno můžete použit níže k registraci         Ověřte nové požadované přihlažovací jméno:         pla33rxe         Odeslat         Přihlašovací jméno:         Přihlašovací jméno:         Prihlašovací jméno:         Prihlašovací jméno:         Prihlašovací jméno:         Prihlašovací jméno:         Prihlašovací jméno:         Registrace nového účtu pro vzdálené ovládání analyzátorů řady PLA         Přihlašovací jméno:         Zdadjek kombinaci 5-13 čísel nebo písmen bez diakritiky a bez mezero:         pla33rxe         Heib:         Zdadjek kombinaci 5-13 čísel nebo písmen bez diakritiky a bez mezero:         octovu heslo:         muj@email.cz         muj@email.cz         muj@email.cz         Petr Novák         Nezapomeřte si zadané jméno a heslo poznamenat včetně velkých a malých písmeni Štejné přístupové udaje se musí zadatá pristupové udaje se musí zadatá pristupové udaje se musí zadatá pristupové udaje se musí zadatá pristupové udaje se platně a vychoče BMR s.r.o. v žádném připádnou medostupnost služby.         Zdodejkí nerudí za jakékolív škody způsobené případnou nedostupnost služby.         Zdodejkí nerudí za jakékolív škody způsob                                                                                                    | ZPĚT NA PŘIHLÁŠENÍ                                                                                                    | OTEVŘÍT MIMO APLIKACI                                                                                                    |
|----------------------------------------------------------------------------------------------------|----------------------------------------------------------------------------------------------------|----------------------------------------------------------------------------------------------------|
| Správa registrace uživatele analyzátoru BMR PLA  Registrace nového účtu pro vzdálené ovládání analyzátorů řady PLA  Success  Přihlašovací jméno můžete použit níže k registraci  Ověrte nové požadované přihlašovací jméno:  pla3arxe  Pillašovací jméno:  Cadejte kombinaci 5-13 čísel nebo písmen bez diakritiky a bez mezer)  pla3arxe Healo:  Cadejte kombinaci 5-13 čísel nebo písmen bez diakritiky a bez mezer)  pla3arxe  Exace  Registrace nového účtu pro vzdálené ovládání analyzátorů řady PLA  Přihlašovací jméno:  Cadejte kombinaci 5-13 čísel nebo písmen bez diakritiky a bez mezer)  pla3arxe Healo:  Cadejte kombinaci 5-13 čísel nebo písmen bez diakritiky a bez mezer)  pla3arxe Healo:  Cadejte kombinaci 5-13 čísel nebo písmen bez diakritiky a bez mezer)  pla3arxe  Healo:  Cadejte kombinaci 5-13 čísel nebo písmen bez diakritiky a bez mezer)  pla3arxe  Healo:  Cadejte kombinaci 5-13 čísel nebo písmen bez diakritiky a bez mezer)  pla3arxe  Healo:  Cadejte kombinaci 5-13 čísel nebo písmen bez diakritiky a bez mezer)  pla3arxe  Evelvi  Cadejte kombinaci 5-13 čísel nebo písmen bez diakritiky a bez mezer)  pla3arxe  Evelvi  Cadejte kombinaci 5-13 čísel nebo písmen bez diakritiky a bez mezer)  pla3arxe  Evelvi  Cadejte kombinaci 5-13 čísel nebo písmen bez diakritiky a bez mezer)  pla3arxe  Evelvi  Cadejte kombinaci 5-13 čísel nebo písmen bez diakritiky a bez mezer)  pla3arxe  Evelvi  Cadejte kombinaci 5-13 čísel nebo písmen bez diakritiky a bez mezer)  pla3arxe  Evelvi  Evelvi  Evelvi  Pla1  Evelvi  Pla2  Pla2  Pl  |                                                                                                    | Czech v                                                                                                    |
| Správa registrace uživatele analyzátoru BMR PLA  Registrace nového účtu pro vzdálené ovládání analyzátorů řady PLA  Success  Přihlašovací jméno můžete použit níže k registraci  Ověřte nové požadované přihlašovací jméno:  pla33rxe  Odeslat  Registrace nového účtu pro vzdálené ovládání analyzátorů řady PLA  Přihlašovací jméno:  (Zadejte kombinaci 5-13 čísel nebo písmen bez diakritiky a bez mezer)  pla33rxe  Heslo: (Zadejte kombinaci 5-13 čísel nebo písmen bez diakritiky a bez mezer)  success  Ivou heslo:  Registrační email bude ověřen, zda-li ho již nepoužívá jiný uživatel)  muj@email.cz  Jméno a příjmení uživatele: Petr Novák  Nezapomeňte si zadané jméno a heslo poznamenat včetně velkých a malých pírsmení Stejné přístupové udaje se musí zadat do přístroje PLA viz návod.  Zadané údaje nebudou poskytnuty třetí osobě ani použíty k reklamním účelům. Slouží výhradně k zajištění ovládání zařízení BMR. Služba je poskytována bezplatně a výrobce BMR s.r.o. v žádném případá neruď za jaktkoliv škody způsobené případnou nedostupností služby.  Odeslat                                                                                                    | BMR                                                                                                    |                                                                                                    |
| Registrace nového účtu pro vzdálené ovládání<br>analyzátorů řady PLA<br>Success<br>Přihlašovací jméno můžete použít níže k registraci<br>Ověřte nové požadované přihlašovací jméno:<br>pla33rxe<br>Odeslat<br>Registrace nového účtu pro vzdálené ovládání<br>analyzátorů řady PLA<br>Přihlašovací jméno:<br>(Zdejte kombinaci 5-13 čísel nebo písmen bez diakritiky a bez<br>mezer)<br>pla33rxe<br>Heslo:<br>(Zdačjek kombinaci 5-13 čísel nebo písmen bez diakritiky a bez<br>mezer)<br>pla3sre<br>Heslo:<br>(Zdačjek kombinaci 5-13 čísel nebo písmen bez diakritiky a bez<br>mezer)<br>pla3sre<br>Heslo:<br>(Zdačjek kombinaci 5-13 čísel nebo písmen bez diakritiky a bez<br>mezer)<br>pla3rke<br>Heslo:<br>(Zdačjek kombinaci 5-13 čísel nebo písmen bez diakritiky a bez<br>mezer)<br>pla3rke<br>Heslo:<br>(Zdačjek kombinaci 5-13 čísel nebo písmen bez diakritiky a bez<br>mezer)<br>pla3rke<br>Heslo:<br>(Zdačjek kombinaci 5-13 čísel nebo písmen bez diakritiky a bez<br>mezer)<br>pla3rke<br>Heslo:<br>(Zdačjek kombinaci 5-13 čísel nebo písmen bez diakritiky a bez<br>mezer)<br>pla3rke<br>Heslo:<br>(Zdačjek kombinaci 5-13 čísel nebo písmen bez diakritiky a bez<br>mezer)<br>plaštrační email bude ověřen, zda-li ho již nepoužívá jiný<br>uživatel)<br>muj@email.cz<br>Petr Novák<br>Nezapomeřite si zadané jméno a heslo poznamenat včetně<br>velkých a malých písmen! Stejné přístupové udaje se musí zadat<br>do přístroje PLA viz návod.<br>Zdačiá údaje nebudou poskytnuty třetí osobě ani použity k<br>reklamním účelům. Slouží výhradně k zajištění ovládání zařízení BMR.<br>Sužba je poskytována bezplatně a výrobce BMR s.r.o. v žádném<br>případé neruť za jakékoliv škody způsobené případnou<br>nedostupností služby.<br>2 Odeslatí                                                                                                    | Správa registrace uživat<br>PLA                                                                                                    | ele analyzátoru BMR                                                                                                    |
| Success  Přihlašovací jméno můžete použít níže k registraci  Ověřte nové požadované přihlašovací jméno:  pla33rxe Odeslat  Registrace nového účtu pro vzdálené ovládání analyzátorů řady PLA  Přihlašovací jméno: (Zadejte kombinaci 5-13 čísel nebo písmen bez diakritiky a bez mezer)  pla33rxe Heslo: (Zadejte kombinaci 5-13 čísel nebo písmen bez diakritiky a bez mezer)  pla33rxe Heslo: (Zadejte kombinaci 5-13 čísel nebo písmen bez diakritiky a bez mezer)  concente Email: (Registrační email bude ověřen, zda-li ho již nepoužívá jiný uživatel) muj@email.cz Jméno a přijmení uživatele: Petr Novák Nezapomeňte si zadané jméno a heslo poznamenat včetně velkých a malých písmení Stejné přístupové udaje se musí zadat do přístroje PLA viz návod. Zadané údaje nebudou poskytnuty třetí osobě ani použíty k reklamním účelům. Slouží výhradné k zajištění ovládání zařízení BMR. Služba je poskytována bezplatně a výrobce BMR s.n.o. v žádném případé neruť za jakkoliv škody způsobené případnou nedostupností služby. Odeslat                                                                                                    | Registrace nového účtu pro v<br>analyzátorů řady PLA                                                                                                    | zdálené ovládání                                                                                                    |
| Přihlašovací jméno můžete použit níže k registraci Ověřte nové požadované přihlašovací jméno: pla33rxe Odeslat Registrace nového účtu pro vzdálené ovládání analyzátorů řady PLA Přihlašovací jméno: (Zdačje kombinaci 5-13 čísel nebo písmen bez diakritiky a bez mezer) pla33rxe Heslo: (Zdačje kombinaci 5-13 čísel nebo písmen bez diakritiky a bez mezer) pla3arxe Heslo: (Zdačje kombinaci 5-13 čísel nebo písmen bez diakritiky a bez mezer) pla3arxe Heslo: (Zdačje kombinaci 5-13 čísel nebo písmen bez diakritiky a bez mezer) pla3arxe Heslo: (Zdačje kombinaci 5-13 čísel nebo písmen bez diakritiky a bez mezer) muj@email.cs Indu support support suppor | Success                                                                                                    |                                                                                                    |
| Ověřte nové požadované přihlašovací jméno:<br>pla33rxe<br>Odeslat<br>Registrace nového účtu pro vzdálené ovládání<br>analyzátorů řady PLA<br>Přihlašovací jméno:<br>(Zadejte kombinaci 5-13 čísel nebo písmen bez diakritiky a bez<br>mezer)<br>pla33rxe<br>Heslo:<br>(Zadejte kombinaci 5-13 čísel nebo písmen bez diakritiky a bez<br>mezer)<br>Dia33rxe<br>Heslo:<br>(Zadejte kombinaci 5-13 čísel nebo písmen bez diakritiky a bez<br>mezer)<br>Dia33rxe<br>Heslo:<br>(Zadejte kombinaci 5-13 čísel nebo písmen bez diakritiky a bez<br>mezer)<br>Dia33rxe<br>Heslo:<br>(Zadejte kombinaci 5-13 čísel nebo písmen bez diakritiky a bez<br>mezer)<br>Dia33rxe<br>Heslo:<br>(Zadejte kombinaci 5-13 čísel nebo písmen bez diakritiky a bez<br>mezer)<br>Dia33rxe<br>Heslo:<br>Zadeň é menil bude ověřen, zda-li ho již nepoužívá jiný<br>uživatel)<br>muj@email.cz<br>Jméno a přijmení uživatele:<br>Petr Novák<br>Nezapomeňte si zadané jméno a heslo poznamenat včetně<br>velkých a malých písmen! Stejné přístupové udaje se musí zadat<br>do přístroje PLA viz návod.<br>Zadané údaje nebudou poskytnuty třetí osobě ani použity k<br>retkamním údelím. Slouží výhradné k zajištění ovládání zařízení BMR.<br>Služba je poskytována bezplatně a výrobce BMR s.r.o. v žádném<br>případe neručí za jakkeloliv škody způsobené případnou<br>nedostupností služby.<br>2 Odeslait<br>Odeslat                                                                                                    | Přihlašovací jméno můžete použ                                                                                                    | t níže k registraci                                                                                                    |
| pla33rxe         Odeslat         Registrace nového účtu pro vzdálené ovládání analyzátorů řady PLA         Přihlávací jméno:         (Zadejte kombinaci 5-13 čísel nebo písmen bez diakritiky a bez mezer)         pla33rxe         Heslo:         (Zadejte kombinaci 5-13 čísel nebo písmen bez diakritiky a bez mezer)         •••••••         Znovu heslo:         •••••••         Znovu heslo:         •••••••         Znovu heslo:         •••••••         Znovu heslo:         •••••••         Znovu heslo:         •••••••         Znovu heslo:         •••••••         Znovu heslo:         •••••••         Znovu heslo:         ••••••••         Znave         Prinjmení užuvatel:         Petr Novák         Nezapomeňte si zadané jméno a heslo poznamenat včetně velkých a malých pírsmen! Stejné přístupové udaje se musí zadat do přístnoje PLA víz návod.         Zadané údaje nebudou poskytnuty třetí osobě ani použíty k reklamím účelům. Slouží výhradně k zajištění ovládání zařízení BMR.         Služba je poskytována bezplatně a výrobce BMR s.r.o. v žádném případnou nedostupností služby.         2 Odesláním registrace souhlasím s podmínkami služby         Odesláním registrace souhlasím s podm                                                                                                    | Ověřte nové požadované přihlašo                                                                                                    | vací jméno:                                                                                                    |
| Odeslat         Registrace nového účtu pro vzdálené ovládání analyzátorů řady PLA         Přihlašovací jméno:         (Zadejte kombinaci 5-13 čísel nebo písmen bez diakritiky a bez mezer)         pla33rxe         Heslo:         (Zadejte kombinaci 5-13 čísel nebo písmen bez diakritiky a bez mezer)         •••••••         Znovu heslo:         •••••••         Znovu heslo:         •••••••         Znovu heslo:         •••••••         Znovu heslo:         •••••••         Znovu heslo:         •••••••         Znovu heslo:         •••••••         Znovu heslo:         •••••••         Znovu heslo:         •••••••         Znave         ////////////////////////////////////                                                                                                    | pla33rxe                                                                                                    |                                                                                                    |
| Registrace nového účtu pro vzdálené ovládání<br>analyzátorů řady PLA<br>Přihlašovací jméno:<br>(Zadejte kombinaci 5-13 čísel nebo písmen bez diakritiky a bez<br>mezer)<br>pla3arxe<br>Heslo:<br>(Zadejte kombinaci 5-13 čísel nebo písmen bez diakritiky a bez<br>mezer)<br>••••••••••••••••••••••••••••••••••••                                                                                                    | Odeslat                                                                                                    |                                                                                                    |
| Přihlašovací jméno:<br>[Zdačjek kombinaci 5-13 čísel nebo písmen bez diakritiky a bez<br>mezer)<br>pla3arxe<br>Heslo:<br>[Zdačjek kombinaci 5-13 čísel nebo písmen bez diakritiky a bez<br>mezer)<br>                                                                                                    | Registrace nového účtu pro v<br>analyzátorů řady PLA                                                                                                    | zdálené ovládání                                                                                                    |
| pla33rxe<br>Hesio:<br>[Zadejte kombinaci 5-13 čísel nebo písmen bez diakritiky a bez<br>mezer)<br><br>Znovu hesio:<br><br>Email:<br>(Registrační email bude ověřen, zda-li ho již nepoužívá jiný<br>uživatel)<br>muj@email.cz<br>Jméno a příjmení uživatele:<br>Petr Novák<br>Nezapomeňte si zadané jméno a hesio poznamenat včetně<br>velkých a malých písmení Stejné přístupové udaje se musí zadat<br>do přístroje PLA viz návod.<br>Zadané údaje nebudou poskytnuty třetí osobě ani použíty k<br>reklamním účelům. Slouží výhradné k zajištění ovládání zařízení BMR.<br>Služba je poskytována bezplatně a výrobce BMR s.r.o. v žádném<br>případé neručí za jaktekloiv škody způsobené případnou<br>nedostupností služby.<br>2 Odeslání megistrace souhlasím s podmínkami služby                                                                                                    | Přihlašovací jméno:<br>(Zadejte kombinaci 5-13 čísel neb<br>mezer)                                                                                                    | o písmen bez diakritiky a bez                                                                                                    |
| Heslo:<br>(Zdačje kombinaci 5-13 čísel nebo písmen bez diakritiky a bez<br>mezer)<br>Tovu heslo:<br>Tovu heslo:<br>Email:<br>(Registrační email bude ověřen, zda-li ho již nepoužívá jiný<br>uživatel)<br>muj@email.cz<br>Jméno a přijmení uživatele:<br>Petr Novák<br>Nezapomeňte si zadané jméno a heslo poznamenat včetně<br>velkých a malých písmen! Stejné přístupové udaje se musí zadat<br>do přístroje PLA viz návod.<br>Zadané údaje nebudou poskytnuty třetí osobě ani použity k<br>reklamním účelům. Slouží výhradné k zajištění ovládání zařízení BMR.<br>Služba je poskytována bezplatně a výrobce BMR s.n.o. v žádném<br>případé neručí za jakkekoliv škody způsobené případnou<br>nedostupností služby.<br>2 Odeslání megistrace souhlasím s podmínkami služby<br>Odeslait                                                                                                    | pla33rxe                                                                                                    |                                                                                                    |
|                                                                                                    | Heslo:<br>(Zadejte kombinaci 5-13 čísel neb<br>mezer)                                                                                                    | o písmen bez diakritiky a bez                                                                                                    |
| Znovu heslo:<br>                                                                                                    | •••••                                                                                                    |                                                                                                    |
| Email:<br>(Registracíní email bude ověřen, zda-li ho již nepoužívá jiný<br>uživatel)<br>muj@email.cz<br>Jméno a příjmení uživatele:<br>Petr Novák<br>Nezapomeňte si zadané jméno a heslo poznamenat včetně<br>velkých a malých písmen! Stejné přístupové udaje se musí zadat<br>do přístroje PLA viz návod.<br>Zadané údaje nebudou poskytnuty třetí osobě ani použity k<br>reklamním účelům. Slouží výhradné k zajištění ovládání zařízení BMR.<br>Služba je poskytována bezplatně a výrobce BMR s.r.o. v žádném<br>případé neručí za jakkekoliv škody způsobené případnou<br>nedostupností služby.<br>2 Odeslání megistrace souhlasím s podmínkami služby<br>Odeslait                                                                                                    | Znovu heslo:                                                                                                    |                                                                                                    |
| Email:<br>(Registracíní email bude ověřen, zda-li ho již nepoužívá jiný<br>uživatel)<br>muj@email.cz<br>Jméno a příjmení uživatele:<br>Petr Novák<br>Nezapomeňte si zadané jméno a heslo poznamenat včetně<br>velkých a malých písmení Stejné přístupové udaje se musí zadat<br>do přístroje PLA viz návod.<br>Zadané údaje nebudou poskytnuty třetí osobě ani použity k<br>reklamním účelům. Slouží výhradné k zajištění ovládání zařízení BMR.<br>Služba je poskytována bezplatně a výrobce BMR s.r.o. v žádném<br>případé neručí za jaktekoliv škody způsobené případnou<br>nedostupností služby.<br>2 Odeslání megistrace souhlasím s podmínkami služby<br>Odeslait                                                                                                    | ••••                                                                                                    |                                                                                                    |
| muj@email.cz<br>Jméno a příjmení uživatele:<br>Petr Novák<br>Nezapomeňte si zadané jméno a heslo poznamenat včetně<br>velkých a malých písmen! Stejné přístupové udaje se musí zadat<br>do přístroje PLA viz návod.<br>Zadané údaje nebudou poskytnuty třetí osobě ani použity k<br>reklarnním účelům. Slouží výhradné k zajištění ovládání zařízení BMR.<br>Služba je poskytována bezplatně a výrobce BMR s.r.o. v žádném<br>případé neručí za jakékoliv škody způsobené případnou<br>nedostupností služby.<br>Z Odesláním registrace souhlasím s podmínkami služby<br>Odeslat                                                                                                    | Email:<br>(Registrační email bude ověřen, z<br>uživatel)                                                                                                    | da-li ho již nepoužívá jiný                                                                                                    |
| Jméno a příjmení uživatele:         Petr Novák         Nezapoměňte si zadané jméno a heslo poznamenat včetně velkých a malých písmen! Stejné přístupové udaje se musí zadat do přístroje PLA viz návod.         Zadané údaje nebudou poskytnuty třetí osobě ani použity k reklarnním účelům. Slouží výhradné k zajištění ovládání zařízení BMR.         Služba je poskytována bezplatně a výrobce BMR s.r.o. v žádném případe neručí za jaktékoliv škody způsobené případnou nedostupností služby.         Z Odeslání m registrace souhlasím s podmínkami služby                                                                                                    | muj@email.cz                                                                                                    |                                                                                                    |
| Petr Novák<br>Nezapomeřite si zadané jméno a heslo poznamenat včetně<br>velkých a malých písmen! Stejné přístupové udaje se musí zadat<br>do přístroje PLA viz návod.<br>Zadané údaje nebudou poskytnuty třetí osobě ani použity k<br>reklamním účelům. Slouží výhradné k zajištění ovládání zařízení BMR.<br>Služba je poskytována bezplatně a výrobce BMR s.r.o. v žádném<br>případe neručí za jakékoliv škody způsobené případnou<br>nedostupností služby.<br>2 Odesláním registrace souhlasím s podmínkami služby<br>Odeslat                                                                                                    | Jméno a příjmení uživatele:                                                                                                    |                                                                                                    |
| Nezapomeňte si zadané jméno a heslo poznamenat včetně<br>velkých a malých písmení Stejné přístupové udaje se musí zadat<br>do přístroje PLA viz návod.<br>Zadané údaje nebudou poskytnuty třetí osobě ani použity k<br>reklamním účelům. Slouží výhradné k zajištění ovládání zařízení BMR.<br>Služba je poskytována bezplatně a výrobce BMR s.r.o. v žádném<br>případe neručí za jakékoliv škody způsobené případnou<br>nedostupností služby.<br>Z Odeslaním registrace souhlasím s podmínkami služby                                                                                                    | Petr Novák                                                                                                    |                                                                                                    |
| případě neručí za jakékoliv škody způsobené případnou<br>nedostupností služby.<br>2 Odesláním registrace souhlasím s podmínkami služby<br>Odeslat                                                                                                    | Nezapomeňte si zadané jméno a l<br>velkých a malých písmen! Stejné j<br>do přístroje PLA viz návod.<br>Zadané údaje nebudou poskytnuty t<br>reklamním účelům. Slouží výhradně<br>Služba je poskytována bezplatně a 1 | neslo poznamenat včetně<br>říštupové udaje se musí zadat<br>řetí osobě ani použity k<br>k zajištění ovládání zařízení BMR.<br>ýrobce BMR s.r.o. v žádném |
| Odeslat                                                                                                    | případě neručí za jakékoliv škody zp<br>nedostupností služby.                                                                                                    | uůsobené případnou                                                                                                    |
| Odeslat                                                                                                    | Odesláním registrace souhlasím                                                                                                    | n s podmínkami služby                                                                                                    |
|                                                                                                    | Odeslat                                                                                                    | 2                                                                                                    |

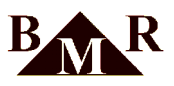

• Po dokončení registrace se zobrazí níže uvedené okno. Pokud kliknete na tlačítko "Zpět na přihlášení", budete přesměrováni zpět na úvodní přihlašovací obrazovku, kde můžete použít své vytvořené přihlašovací údaje.

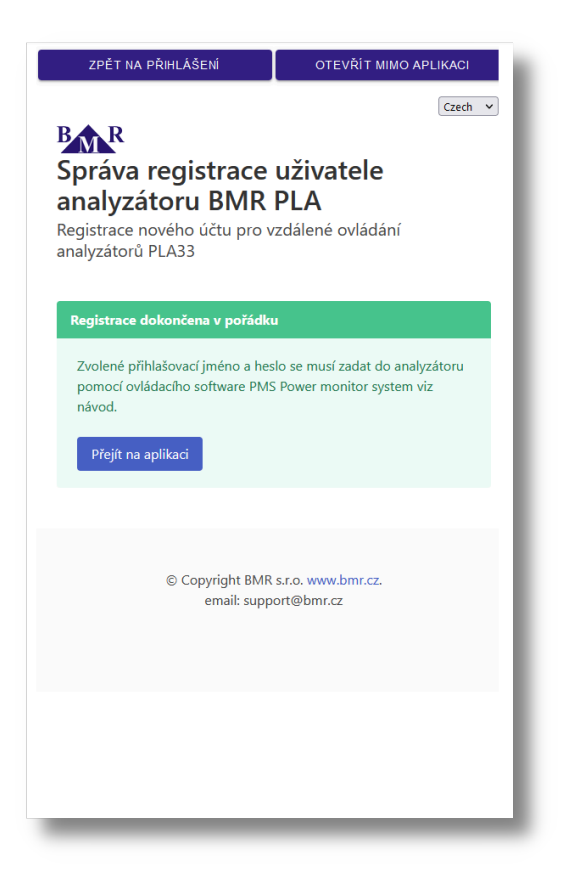

 Po úspěšném přihlášení se zobrazí následující okno. Je nutné zadat stejné přihlašovací údaje do jednoho nebo více zařízení PLA33RXE. Tím se aplikace propojí s těmito zařízeními a následně se tato zařízení zobrazí v sekci "Výběr zařízení".

| Výběr zařízení      | C 🕸      |
|---------------------|----------|
| U Hledání přístrojů |          |
|                     |          |
|                     |          |
|                     |          |
|                     |          |
|                     |          |
|                     |          |
|                     |          |
|                     |          |
|                     |          |
|                     |          |
|                     |          |
|                     |          |
|                     | Odhlásit |

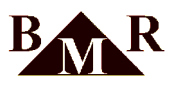

## 3. Nastavení uživatelského účtu v přístroji

Nastavení účtu v přístroji PLA33RXE probíhá prostřednictvím softwaru PMS.

#### Poznámka

Pokud ještě nemáte nainstalovaný software PMS, postup instalace najdete v návodu k přístroji PLA33RXE.

- V softwaru PMS vstupte do konfigurace přístroje PLA33RXE
- Přejděte na kartu MQTT
- Do sekce " Uživatel " zadejte vytvořené uživatelské jméno
- Do sekce " Heslo " zadejte heslo k vytvořenému účtu
- Zatrhněte volbu " Použít protokol MQTT "
- Stiskněte " Zapsat konfiguraci "

| BMR PMS client (1.5.2.4) - Firebird SQL active                                                         |    |                                                                                                    |
|----------------------------------------------------------------------------------------------------|----|----------------------------------------------------------------------------------------------------|
| Hlavní Zařízení Nápověda                                                                               |    |                                                                                                    |
| Moje zařízení                                                                                          | ą. | PLA33RX: Firma                                                                                                    |
| Konfigurace                                                                                            | 4  | Zapest konfiguraci                                                                                                    |
| Eorfigurace<br>PIA4E Jimail - ICP solve 152:1681-2025-21<br>PIA33RX (Fina) - TCP solve 152:1681-202502 | 3  | Zapast Konfigura         Importovat Konfigura         Importovat Konfigura           Hami jazametry         Cas data         Multitative fideje;         Zamm dd.         Nataveni fattiv         Pikazy           Nataveni Marti         Conie data         Conie data         Multitative fideje;         Zamm dd.         Nataveni fattiv         Pikazy           Port         Conie data         Multitative fideje;         Zamm dd.         Nataveni fattive fideje;         Zamm dd.         Nataveni fattive fideje;         Zamm dd.         Nataveni fattive fideje;         Zamm dd.         Nataveni fattive fideje;         Zamm dd.         Nataveni fattive fideje;         Zamm dd.         Nataveni fattive fideje;         Zamm dd.         Nataveni fattive fideje;         Zamm dd.         Nataveni fattive fideje;         Zamm dd.         Nataveni fattive fideje;         Nataveni fattive fideje;         Nataveni fattiv |
|                                                                                                    |    | Hamonics ULL Percent avg                                                                                                    |
|                                                                                                    |    | namonics Current Percent avg                                                                                                    |
|                                                                                                    |    |                                                                                                    |

• V případě správně zadáných přihlašovacích údajů se zařízení automaticky zobrazí v aplikaci PGM.

| Výběr zařízení                          | C @      |
|-----------------------------------------|----------|
| BMR power analyzer PLA33RXE<br>PLA33RXE |          |
|                                         |          |
|                                         |          |
|                                         |          |
|                                         |          |
|                                         |          |
|                                         |          |
|                                         |          |
|                                         |          |
|                                         |          |
|                                         |          |
|                                         |          |
|                                         |          |
|                                         |          |
|                                         | Gdhlásit |

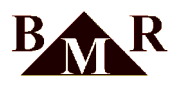

• Po kliknutí na vybrané zařízení se otevře základní přehledový panel, kde můžete procházet všechny měřené online hodnoty, ovládat vstupy/výstupy, sledovat odebranou nebo dodanou energii a mnoho dalšího.

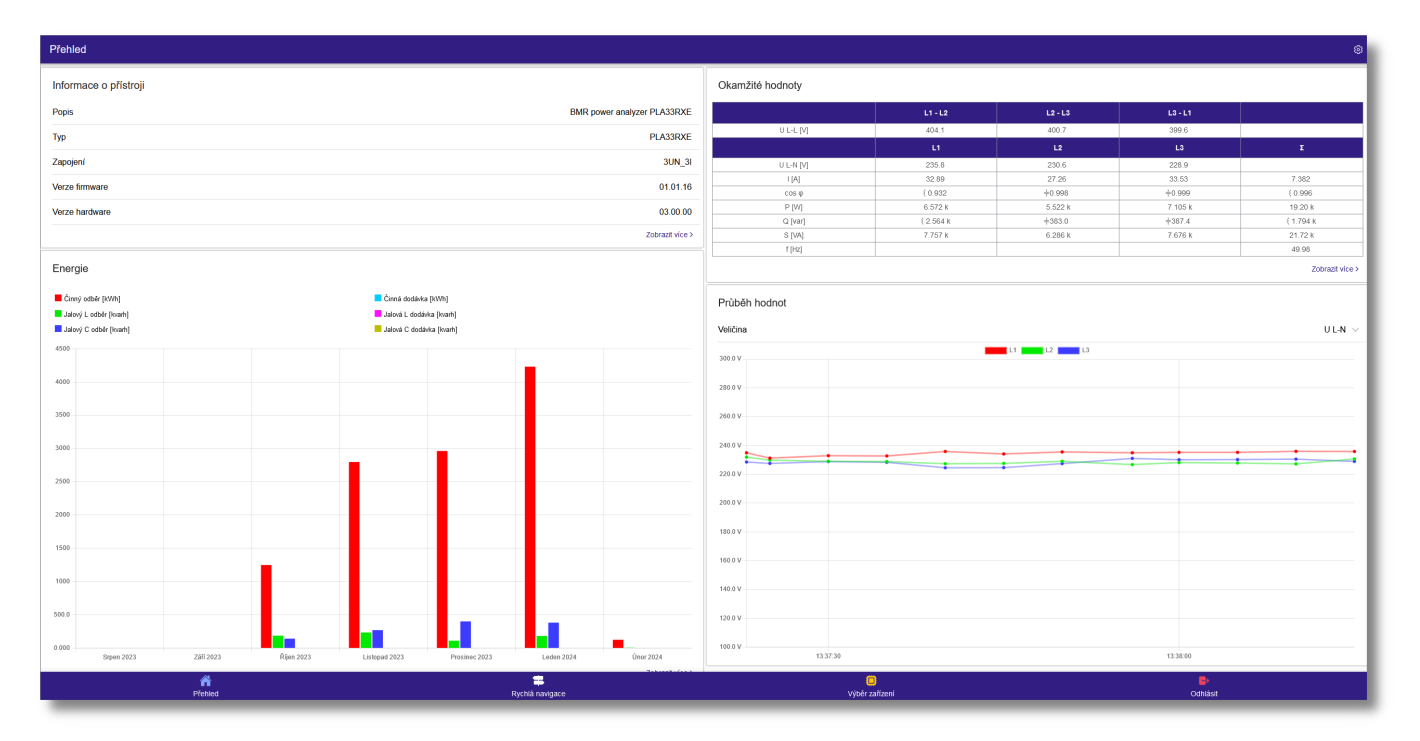